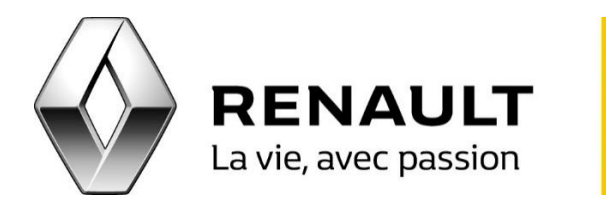

## R-LINK Appairez votre iPhone avec R-LINK

La procédure d'appairage d'un téléphone portable sur le R-LINK peut s'effectuer soit à partir du téléphone, soit à partir du R-LINK. Cette procédure peut être différente en fonction du téléphone utilisé.

<u>NB</u> : Ne pas essayer les deux procédures en même temps, la connexion Bluetooth serait alors impossible.

Pour tout type d'appareil, la première étape obligatoire est d'activer le Bluetooth sur R-LINK : Page d'accueil > Menu > Téléphone > Réglages > Gérer les appareils > « + » (en bas à droite de l'écran) > Activer Bluetooth.

La seconde étape obligatoire est d'activer le Bluetooth sur votre iPhone.

Pour faire un appairage depuis votre iPhone

- Commencez par rendre visible le réseau Bluetooth de votre R-Link : Page d'accueil > Menu > Téléphone > Message « Gérer les appareils »> NON > « + » (en bas à droite de l'écran) > « Rendre le R-LINK visible » : R-LINK est alors visible pendant 300 secondes.
- Effectuez ensuite une recherche des appareils Bluetooth depuis votre iPhone et choisissez l'appareil « Renault R-LINK ».
- Validez la procédure d'appairage en vérifiant le code proposé sur les deux appareils et acceptez la demande de connexion.
- Votre iPhone est à présent appairé au R-LINK.

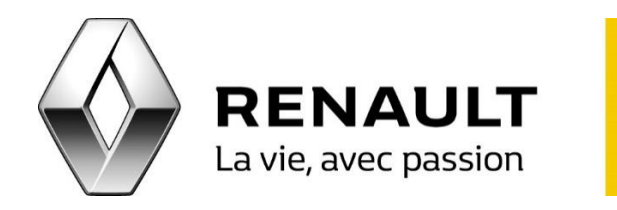

## R-LINK Appairez votre iPhone avec R-LINK

Pour faire un appairage depuis R-LINK

- Procédez à la recherche automatique d'appareil Bluetooth depuis R-LINK : Page d'accueil > Menu > Téléphone > Message « Gérer les appareils » > OUI
- Choisissez votre iPhone.
- Validez la procédure d'appairage en vérifiant le code proposé sur les deux appareils et acceptez la demande de connexion.
- Votre iPhone est à présent appairé au R-LINK.